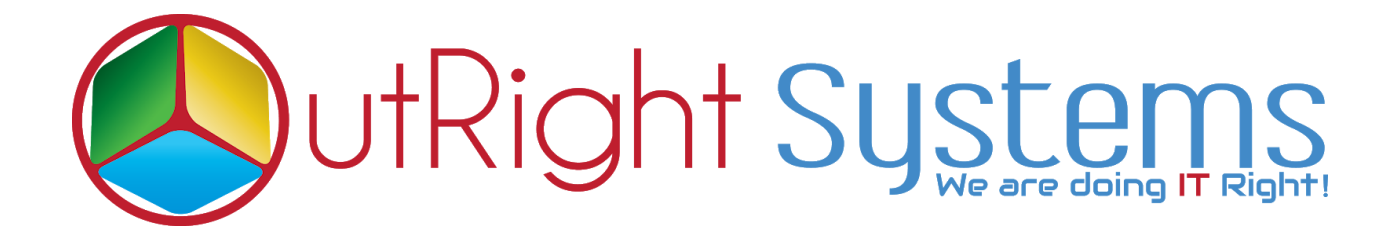

## SuiteCRM Bcc Archive Premium User Guide

**1.** Go to any module like "Account".

**2.** Create a new account, enter the email address and required field thenclick on save.

| TEST001 🟠                                           | ORMATION OTHER ACTH      | ons 💌       |                 |                |            |                 |
|-----------------------------------------------------|--------------------------|-------------|-----------------|----------------|------------|-----------------|
| Name:                                               | Test001                  |             | Offic           | e Phone:       |            |                 |
| Website:                                            | http://                  |             | Fax             |                |            |                 |
| Email Address:                                      | test001@gmail.com (Prima | n)          |                 |                |            |                 |
| Billing Address:                                    |                          |             | COPY Ship       | ping Address:  |            | COPY            |
| Description:                                        |                          |             |                 |                |            |                 |
| Assigned to:                                        | admin                    |             |                 |                |            |                 |
| ACTIVITIES                                          | _                        | _           | _               | _              | _          | +               |
| の HISTORY                                           |                          |             |                 |                |            | -               |
| Subject ↔<br>Create Note or Attachment <del>↓</del> | Status & Contac          | t Category⇔ | Date Modified 😌 | Date Created 👻 | Due Date 😌 | Assigned User 🤝 |

**3.** Now, create an opportunity and link it with the account that you have created in the previous step.

| TESTOPP001                    |             |                            |                        |                 |            |                 |
|-------------------------------|-------------|----------------------------|------------------------|-----------------|------------|-----------------|
| BASIC OTHER ACTION            | s 💌         |                            |                        |                 |            |                 |
| Onnortunity Name              | testers 001 |                            | Accou                  | nt Name:        | 7          |                 |
| opportunity runne.            | testoppoor  |                            | 7000                   | in runne.       | lestori    |                 |
| Opportunity Amount: (USD \$): | 250.00      |                            | Expect                 | ted Close Date: | 03/01/2021 |                 |
| Sales Stage:                  | Prospecting |                            | Туре:                  |                 |            |                 |
| Probability (%):              | 10          |                            | Lead S                 | ource:          |            |                 |
| Next Step:                    |             |                            | Campa                  | sign:           |            |                 |
| Description:                  |             |                            |                        |                 |            |                 |
| Assigned to:                  | admin       |                            |                        |                 |            |                 |
|                               |             |                            |                        |                 |            |                 |
|                               |             |                            |                        |                 |            |                 |
| ACTIVITIES                    |             |                            |                        |                 |            | +               |
| の HISTORY                     |             |                            |                        |                 |            | -               |
| Subject 🕀                     | Status 🗢    | Contact Category 🕀         | Date Modified $\oplus$ | Date Created 👻  | Due Date 🕀 | Assigned User 🗢 |
| Create Note or Attachment 🛩   |             |                            | _                      |                 |            | (C 0 of 0)      |
|                               | No email a  | ttached to the opportunity | No results found.      |                 |            |                 |

**4.** Compose two new emails and enter inbound email addresses in the BCC fields. In the "TO" field, enter the account email address.

| Test BCC                                                                                                    | _ 2 × Test BCC Archive                                                                                                    | _ ~ ×                                         |
|----------------------------------------------------------------------------------------------------|----------------------------------------------------------------------------------------------------|-----------------------------------------------|
| To (test001@gmail.com x)<br>Bcc outrightcrm15@gmail.com x<br>Test BCC<br>Test BCC Archive_01<br>Inbound Email Add | Cc Bc outrighterm 16@gmail.com ×<br>Add: abc@gmail.com ×<br>Add: abc@gmail.com<br>Test BCC Archive<br>Test BCC Archive_01<br>Inbou | cc<br>ount Email Address<br>and Email Address |

**5.** Go to the created Account and check the history after one minute and observe that the sent mail appears in history subpanel.

| TEST001                     |                             |                     |                        |                   |            |                 |        |
|-----------------------------|-----------------------------|---------------------|------------------------|-------------------|------------|-----------------|--------|
| OVERVIEW MORE INFORM        | ATION OTHER ACTIONS         | -                   |                        |                   |            |                 |        |
|                             |                             |                     |                        |                   |            |                 |        |
| Name:                       | Test001                     |                     |                        | Office Phone:     |            |                 |        |
| Website:                    | http://                     |                     |                        | Fax:              |            |                 |        |
| Email Address:              | test001@gmall.com (Primary) | Account Email       |                        |                   |            |                 |        |
| Billing Address:            |                             |                     | СОРҮ                   | Shipping Address: |            |                 | COPY   |
| Description:                |                             |                     |                        |                   |            |                 |        |
| Assigned to:                | admin                       |                     |                        |                   |            |                 |        |
|                             |                             |                     |                        |                   |            |                 |        |
| ACTIVITIES                  |                             |                     |                        |                   |            |                 | +      |
| HISTORY                     |                             |                     |                        |                   |            |                 | -      |
| Subject ⊖                   | Status 🕀 Contact            | Category $\ominus$  | Date Modified $\Theta$ | Date Created 👻    | Due Date 🕀 | Assigned User 🕀 |        |
| Create Node or Attachment - |                             |                     |                        |                   |            |                 |        |
| Test BCC Archive            | Unread Both emails atta     | ched to the history | 03/01/2021 09:01       | 03/01/2021 09:01  |            | admin           | Edit 🛩 |
| Test BCC                    | Unread                      | to the motory       | 03/01/2021 09:01       | 03/01/2021 09:01  |            | admin           | Edit 🐱 |

6. Both the emails will also be attached to the Opportunity as well.

| TESTOPPOOL                        |                           |                |                  |                           |            |                 |        |  |
|-----------------------------------|---------------------------|----------------|------------------|---------------------------|------------|-----------------|--------|--|
| Opportunity Name:                 | testopp001                |                |                  | Account Name:             | Test001    |                 |        |  |
| Sales Stage:                      | Prospecting               |                |                  | Туре:                     | 03/01/2021 |                 |        |  |
| Probability (%):<br>Next Step:    | 10                        |                |                  | Lead Source:<br>Campaign: |            |                 |        |  |
| Description:                      |                           |                |                  |                           |            |                 |        |  |
| Assigned to:                      | sdmin                     |                |                  |                           |            |                 |        |  |
| ACTIVITIES                        | _                         |                | _                |                           | _          |                 | •      |  |
| の HISTORY                         |                           |                |                  |                           |            |                 | -      |  |
| Subject ⇔ S                       | tatus ⇔ Contact           | Category 🕀     | Date Modified 🕀  | Date Created 辛            | Due Date 😌 | Assigned User 😌 |        |  |
| Creste Note or Attachment 🗸 📷 📷 🚺 |                           |                |                  |                           |            |                 |        |  |
| Test BCC Archive Ur               | Path amaile attached      | to the later   | 03/01/2021 14:31 | 03/01/2021 14:31          |            | admin           | Edit 🕶 |  |
| Test BCC Ur                       | wead both emails attached | to the mistory | 03/01/2021 14:31 | 03/01/2021 14:31          |            | admin           | Edit 🔷 |  |